## Step 2・選取本期票券

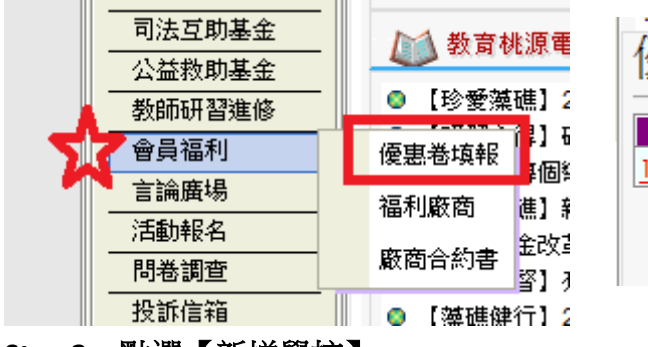

Step 3・點選【新增學校】

Step 1

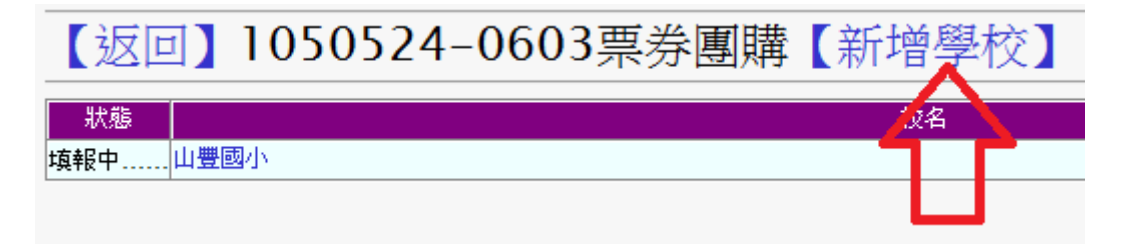

Step 4・填寫相關資料

Step 5・點選校名

附件

|           | 優惠卷團購填報中心             |               |
|-----------|-----------------------|---------------|
| 校名(單位名)   | 請選擇鄉鎮市 ▼<br>請選擇學校名稱 ▼ | 【返回】1050524-0 |
| 聯絡人       | 必填                    | 4+#2          |
| 行動電話      | 必填                    | 10年10日 山田岡小   |
| 管理密碼      | 自行設定                  | ·狭tk丁         |
| 再確認一次密碼   |                       | 11            |
| 確定新增放棄、離開 |                       |               |

## Step 6・點選新增教師

【登出】山豐國小【填報完成】【修改管理者】【刪除本校】 【新增教師

姓名<mark>卡號</mark> | 大潤發禮券 | 陶板屋套餐券 | 夏慕尼套餐券 | 舒果套餐券 | 品田牧場套餐券| 小蒙牛養生鍋 (東來文港平日晚餐券儀大遊樂世界全票|屏東海生館門票| | 合計|操作 | (價格:480元)(價格:568元)(價格:1030元)(價格:398元) (價格:353元) (價格:600<u>元)</u> (價格:815元) (價格:730元) (價格:390元)

## Step 7·選填購買之票券張數,並確定新增

|      | 請選擇 ▼            |        |                     |   |   |
|------|------------------|--------|---------------------|---|---|
|      | 大潤發禮券            | (價格:4) | 80元)                | 0 | 張 |
|      | 陶板屋套餐券           | (價格:5) | 5 <mark>8</mark> 元) | 0 | 張 |
|      | 夏慕尼套餐券(ff        | 費格:103 | 30元)                | 0 | 張 |
|      | 舒果套餐券            | (價格:39 | 98元)                | 0 | 張 |
|      | 品田牧場套餐券          | (價格:3) | 53元)                | 0 | 張 |
|      | 小蒙牛養生鍋           | (價格:60 | 00元)                | 0 | 張 |
| 漢羽   | 灰海港平日晚餐券         | (價格:8  | 15元)                | 0 | 張 |
| į    | <b>褒大遊樂世界全</b> 票 | (價格:73 | 30元)                | 0 | 張 |
|      | 屏東海生館門票          | (價格:3  | 90元)                | 0 | 張 |
| 確定新增 | 放棄、離開            |        |                     |   |   |

| 聯絡人可重複登入及登出修改訂單,待訂   |
|----------------------|
| 單完成後,請點選【填報完成】, 之後即無 |
| 法再修改。                |
|                      |

## Step 8·確認各教師購買張數,點選【填報完成】

【登出】山豐國小【填報完成】】【修改管理者】【刪除本校】【新增教師】

| 姓名 | 卡號       | 大潤發禮券     | 陶板屋套餐券    | 夏慕尼套餐券     | 舒果套餐券     | 品田牧場套餐券   | 小蒙牛養生鍋    | 漢來海港平日晚餐券 | 嵌大遊樂世界全票  | 屏東海生館門票   | (A 24      | 操作        |
|----|----------|-----------|-----------|------------|-----------|-----------|-----------|-----------|-----------|-----------|------------|-----------|
|    |          | (價格:480元) | (價格:568元) | (價格:1030元) | (價格:398元) | (價格:353元) | (價格:600元) | (價格:815元) | (價格:730元) | (價格:390元) | THE REPORT |           |
|    | TEU01679 | 5         | 0         | 0          | 0         | 0         | 0         | 0         | 0         | 0         | 2400       | [修改] [刪除] |
| -  | TEU01680 | 0         | 0         | 6          | 0         | 0         | 0         | 0         | 0         | 0         | 6180       | [修改] [刪除] |